# **Consolidated Other Case Action**

The Consolidated Other Case Action is to be used when requesting an Other case action for the same reason or justification across more than one case. The Representative Organization must be the same across all of the cases associated with the Consolidated Other Case Action request. You may submit up to 100 cases in a Consolidated Other Case Action.

**Note:** Users should not utilize the Other Case Action or Consolidated Other Case Action if there is a Responsive Case Action filing requirement established by a PRRB critical due dates notice or other PRRB request.

### **Select Other Case Action**

1. Select the Other option from the Case Correspondence drop-down menu and select the **Proceed** button to navigate to the associated correspondence page.

| Case Correspondence |   |         |
|---------------------|---|---------|
| Other               | ~ | Proceed |
|                     |   |         |

Figure 1: Case Action Page - Case Correspondence Drop-Down Menu

- 2. On the Other Case Correspondence page, enter text into the **Type of Filing** field to specify the nature of the correspondence that you are submitting.
- 3. There is an option to select a **Consolidated Other Case Action** radio button.

Note: Leave the radio button blank to proceed with a standard, single case Other action request.

|                                      | Other Case Correspondence   |                                  |  |
|--------------------------------------|-----------------------------|----------------------------------|--|
|                                      | * Indicates required fields |                                  |  |
| Type of Filing Description *         |                             | ○ Consolidated Other Case Action |  |
| Specify type of filing               |                             |                                  |  |
| Will this upload include exhibits? * | ⊖ Yes 🛛 No                  |                                  |  |
|                                      | Submi                       | t Cancel                         |  |

Figure 2: Other Case Correspondence Page with Consolidated Other Case Action Button

a. Select the button to consolidate multiple group cases for purposes of the Other case action request. The case number from which you launch the Consolidated Other Case Action is considered the lead case and will be the first case listed in the Case Details section.

| Other Case Correspondence            |                                    |                               |                                                |                                    |
|--------------------------------------|------------------------------------|-------------------------------|------------------------------------------------|------------------------------------|
| * Indicates required fields          |                                    |                               |                                                |                                    |
| Type of Filing Description *         |                                    | Cons                          | olidated Other Case Action                     |                                    |
| Specify type of filing               |                                    |                               |                                                |                                    |
| Will this upload include exhibits? * | ⊖ Yes ⊃ No                         |                               |                                                |                                    |
| Case Details                         |                                    |                               |                                                |                                    |
| Case Number                          |                                    | Add Case                      |                                                |                                    |
| Enter Case Number                    |                                    | Note: Only c<br>this function | ases that are represented by the sar<br>ality. | ne organization may be selected in |
| Action Case Number                   | Case Name                          |                               | MAC Name/Code                                  | Group Fully Formed?                |
| 25-1213                              | OHI Prov 01 Test Org (OH-0001), FF | Y 2024                        | OHI MAC Test Org (D-L)                         | N/A                                |
| 1                                    |                                    |                               |                                                |                                    |
| 1-1 of 1 Records                     |                                    |                               |                                                |                                    |
| Submit Cancel                        |                                    |                               |                                                |                                    |

Figure 3: Consolidated Other Case Action Page

### **Document Upload**

- 1. Select the button to address whether the upload will include exhibits.
  - a. If no, you will have the opportunity for a single upload.
  - b. If yes, a narrative, list of exhibits, and exhibit(s) are required.
- 2. Select the **Upload** button to attach case correspondence to the Other case action. Repeat as needed.

| Will this upload include exhibits? * | ● Yes 🔿 No    |                 |               |
|--------------------------------------|---------------|-----------------|---------------|
| Attach other documentation. *        |               |                 |               |
| Action                               | Document Type | Document Number | Document Name |
| No documents to display.             |               |                 |               |

Figure 4: Exhibit Upload Radio Button

3. A table displays the document name and document type. Select the **Remove** button next to the applicable document to remove any uploaded documentation prior to submission.

| Action | Document Type    | Document Number | Document Name         |
|--------|------------------|-----------------|-----------------------|
| Remove | Narrative        | P - 1           | Narrative.docx        |
| Remove | List of Exhibits | P - 1           | List of Exhibits.docx |
| Remove | Exhibit          | P - 1           | Exhibit.docx          |

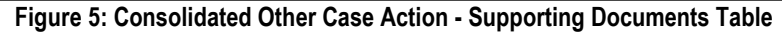

## **Case Details**

1. The Case Details table initially displays the Lead Case.

| Case Det    | ails        |                                                                                          |                        |                                    |
|-------------|-------------|------------------------------------------------------------------------------------------|------------------------|------------------------------------|
| Case Number |             | Add Case<br>Note: Only cases that are represented by the same organization may be select |                        | me organization may be selected in |
|             |             | this functio                                                                             | nality.                |                                    |
| Action      | Case Number | Case Name                                                                                | MAC Name/Code          | Group Fully Formed?                |
|             | 25-1213     | OHI Prov 01 Test Org (OH-0001), FFY 2024                                                 | OHI MAC Test Org (D-L) | N/A                                |
|             |             | 1<br>1-1 of 1 Records                                                                    |                        |                                    |
|             |             | Submit Cancel                                                                            |                        |                                    |

Figure 6: Consolidated Other Case Action with Case Details Section

2. Enter the next case number in the **Case Number** box and select the **Add Case** button. The case will now display in the table. Repeat as needed.

**Note:** The case number from which you launch the Consolidated Other Case Action is considered the lead case and is the first case listed in the Case Details section.

**Note:** The case number must be completely entered, including the appropriate G or GC suffix if a group case, to add a case to the list.

Note: Only cases that are represented by your organization may be selected for this functionality.

| Case Number       |               | Add Case                                                                                            |                        |                     |  |
|-------------------|---------------|----------------------------------------------------------------------------------------------------|------------------------|---------------------|--|
| Enter Case Number |               | Note: Only cases that are represented by the same organization may be selective this functionality. |                        |                     |  |
| Action            | Case Number   | Case Name                                                                                           | MAC Name/Code          | Group Fully Formed? |  |
|                   | 25-1213       | OHI Prov 01 Test Org (OH-0001), FFY 2024                                                            | OHI MAC Test Org (D-L) | N/A                 |  |
| Remove            | 25-0021G      | Rep Test Org CY 2023 Pandemic Underpayment Group                                                    | OHI MAC Test Org (D-L) | Yes                 |  |
| Remove            | 25-0153       | OHI Prov 02 Test Org (OH-0002), FYE 10/01/2024                                                      | Raihan MAC Org (R-R)   | N/A                 |  |
| Remove            | 25-0157G      | Danica Law CY 2024 Blocker A Group                                                                  | OHI MAC Test Org (D-L) | Yes                 |  |
| 1                 |               |                                                                                                    |                        |                     |  |
| 1-4 of 4 Records  |               |                                                                                                    |                        |                     |  |
|                   |               |                                                                                                    |                        |                     |  |
|                   | Submit Cancel |                                                                                                    |                        |                     |  |

Figure 7: List of Cases in Consolidated Other Case Action

3. Select the **Remove** button next to any of the listed cases to remove a particular case from the consolidation list prior to submission.

**Note:** The lead case cannot be removed since it is the case that originated the case action. If the current case is not to be included in the case action, you must cancel the case action and initiate the Consolidated Other case action from a new case.

#### Submission

- 1. Once all the supporting documentation has been uploaded and all cases have been added, select the **Submit** button to submit the consolidated Other request to the PRRB. This submission will be reflected in all listed cases.
- 2. If you do not wish to submit the Case Action, select the **Cancel** button.